How to Enter, View, and Modify Exam Dates

#### **Entering Exam Dates**

1. Log into the instructor online portal through the Instructor Login.

Office of Disability Services WELCOME HOME ☐ » HOME » WELCOME > Online Services Home LOGIN INFORMATION INSTRUCTOR PORTAL APPLICATION CENTER SIGN UP AS NOTETAKER > Instructor Portal > Start/Resume Application Username\*: 0 Password \*:  $\sim \sim$ ACCESS INSTRUCTOR PORTAL > START/RESUME APPLICATION > APPLY NOW > SIGN IN > COMMUNICATION ACCESS CONNECT WITH US Office of Disability Services 205-348-4285 1000 Houser Hall ods@ua.edu www.ods.ua.edu Schedule an appointment with ODS: Sign in to the ODS Online Portal and select My Appointments. In the top right corner, select START REQUEST > Request Appointment, Students can also call ÷

## 2. Select Continue to View Student Accommodations (bottom of screen).

#### INSTRUCTOR PORTAL

| Session Extender: Enable | ☐ » INSTRUCTOR PORTAL                                                                                                    |
|--------------------------|----------------------------------------------------------------------------------------------------|
| LOGIN AS INSTRUCTOR      | Username:                                                                                                    |
| BACK TO MY PROFILE >     | ACCESS POLICY                                                                                                    |
| НОМЕ                     | Please read the following prior to completing the form:                                                                                                    |
| > Online Services Home   | By clicking on the following button, I acknowledge that I have received and understand the school's FERPA policy as it pertains to student records.                                                                                                    |
| > Help                   | FERPA (Confidentiality Statement)                                                                                                    |
| SIGN OUT >               | Along with the right to access the records of students comes with the responsibility to maintain the rights of students particularly as outlined in the Family Educational Rights and Privacy Act (FERPA). Student Records are open to members of the faculty and staff who have a legitimate need to know their contents; however, you do have a responsibility to maintain confidentiality. |
|                          | Important Note:   Please REFRAIN from using SHARED (PUBLIC) COMPUTER.  Remember to Sign Out and Close the Browser Completely After You Are Finished Accessing This Information                                                                                                    |
|                          | CONTINUE TO VIEW STUDENT ACCOMMODATIONS >                                                                                                    |

# 3. Select Alternative Testing (left side of screen under HOME section).

| VERVIEW                                                                                                    |                                                                                                    |
|----------------------------------------------------------------------------------------------------|----------------------------------------------------------------------------------------------------|
|                                                                                                    |                                                                                                    |
| (     Session Extender: Enable                                                                                                    | OVERVIEW                                                                                                    |
| 0                                                                                                    |                                                                                                    |
| LOGIN AS INSTRUCTOR                                                                                                    | Previous Term Term: 2024 - Spring                                                                                                    |
|                                                                                                    |                                                                                                    |
|                                                                                                    |                                                                                                    |
| BACK TO WITPROFILE /                                                                                                    | STUDENTS WHO REQUESTED ACCOMMODATIONS                                                                                                    |
|                                                                                                    |                                                                                                    |
|                                                                                                    |                                                                                                    |
| IOME                                                                                                    | REFINE SEARCH >                                                                                                    |
| IOME<br>Overview                                                                                                    |                                                                                                    |
| OME<br>Overview<br>Add Instructor                                                                                                    | REFINE SEARCH >                                                                                                    |
| OME Overview Add Instructor Upload Syllabus                                                                                                    | REFINE SEARCH >                                                                                                    |
| OME<br>Overview<br>Add Instructor<br>Upload Syllabus<br>Alternative Formats                                                                                                    | REFINE SEARCH >                                                                                                    |
| OVERVIEW<br>Add Instructor<br>Upload Syllabus<br>Alternative Formats<br>Alternative Testing                                                                                                    | REFINE SEARCH ><br>C C EXPORT DATA: STUDENTS<br>A TABLE LEGEND                                                                                                    |
| OME<br>Overview<br>Add Instructor<br>Upload Syllabus<br>Alternative Formats<br>Alternative Testing<br>Communication Access                                                                             | REFINE SEARCH ><br>EXPORT DATA: STUDENTS<br>A TABLE LEGEND                                                                                                    |
| OME<br>Overview<br>Add Instructor<br>Upload Syllabus<br>Alternative Formats<br>Alternative Testing<br>Communication Access<br>Flex Plan                                                                | REFINE SEARCH ><br>EXPORT DATA: STUDENTS<br>A _ TABLE LEGEND<br>Records Found: 8 (Showing: 1 - 8)                                                                                                    |
| OME         Overview         Add Instructor         Upload Syllabus         Alternative Formats         Alternative Testing         Communication Access         Flex Plan         Notetaking Services | REFINE SEARCH >   Image: Search image: State in the search image: State in the search image: State i |

### 4. Select Alternative Testing Agreement (top right of screen).

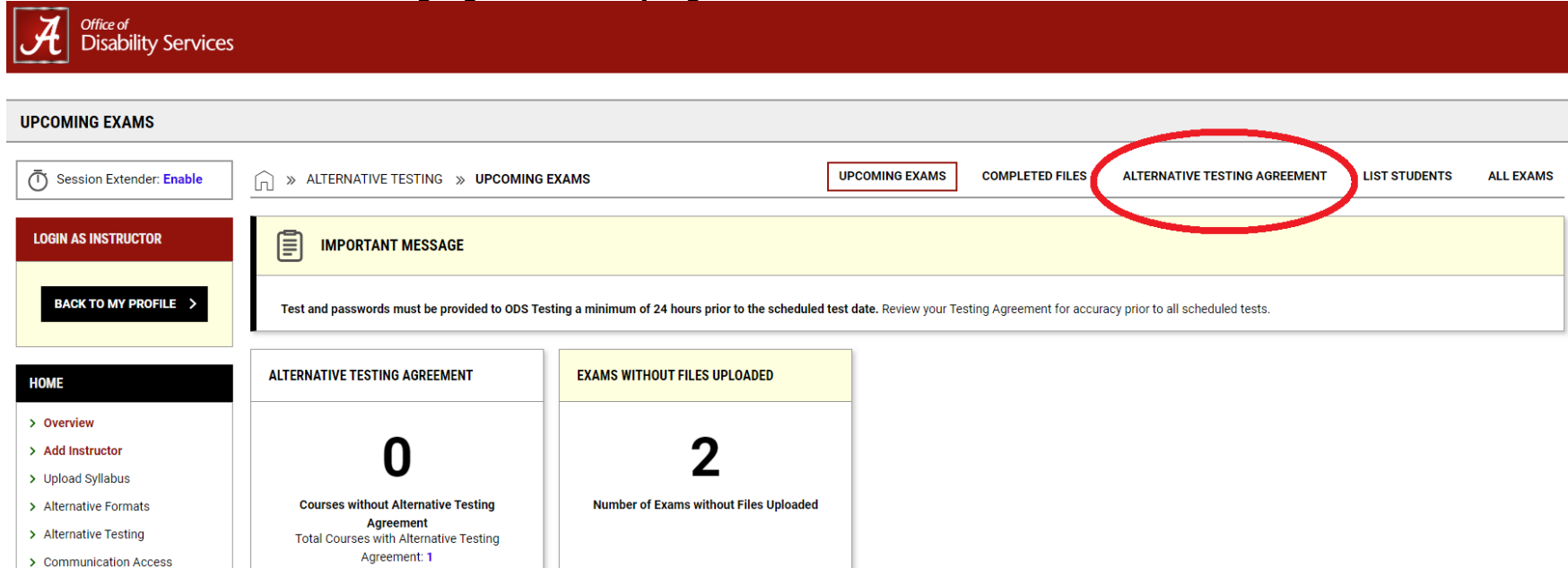

# 5. Scroll down and find the class you want to enter testing dates for and select "View/Modify Alternative Testing Agreement."

| ODS 102.001 - UNDERSTANDING ODS (FA) (CRN: 1020)        |  |
|---------------------------------------------------------|--|
| Status View/Modify Alternative Testing Agreement        |  |
| Number of Students Requesting Alternative Testing: 2.   |  |
| List Exam Dates:                                        |  |
| • Test/Exam on Thursday, September 12, 2024 at 02:00 PM |  |
| • Quiz on Tuesday, September 24, 2024 at 02:00 PM       |  |
| • Test/Exam on Thursday, October 17, 2024 at 02:00 PM   |  |
| • Quiz on Tuesday, October 29, 2024 at 02:00 PM         |  |
| • Test/Exam on Thursday, November 14, 2024 at 02:00 PM  |  |
| • Quiz on Tuesday, November 26, 2024 at 02:00 PM        |  |
| • Final on Tuesday, December 10, 2024 at 08:00 AM       |  |
|                                                         |  |

## 6. Select List Exam Dates.

| ALTERNATIVE TESTING AGREEME | NT                                                                |                   |
|-----------------------------|-------------------------------------------------------------------|-------------------|
| Session Extender: Enable    | » ALTERNATIVE TESTING AGREEMENT                                   |                   |
| LOGIN AS INSTRUCTOR         | ODS 102.001 - UNDERSTANDING ODS (FA)                              | (CRN: 1020 )      |
| BACK TO MY PROFILE >        | ALTERNATIVE TESTING AGREEMENT LIST EXAM DATES COPY ALTERNATIVE TE | ESTING AGREEMENT  |
|                             | INFORMATION                                                       | LIST OF QUESTIONS |
| HUME                        | Please read the following before completing this form:            |                   |

- 7. Next, you will be prompted to enter your exam dates for the semester (Note: you can also upload your exams for each exam date at this time if you have the exams prepared).
  - Complete the Type, Date, Time, and Standard Length of Exam (in Minutes) sections for each exam for the semester.
- 8. Select Save Exam Date and repeat the process for each exam date.

| ALTERNATIVE TESTING AGREEMENT LIST EXAM DATES COPY ALTERNATIVE T                                                                                                    | ESTING AGREEMENT                                                   |   |
|----------------------------------------------------------------------------------------------------|--------------------------------------------------------------------|---|
| EXAM DETAIL                                                                                                    | UPLOAD EXAM FILE                                                   | ] |
| Type *:<br>Test/Exam                                                                                                    | Note: Exam files can be added on a continual basis.<br>File Title: | _ |
| Date *: ⑦<br>09/19/2024 ::::<br>Time: ⑦<br>2 PM → 00 →                                                                                                    | Select File: ⑦ Choose File No file chosen                          |   |
| Standard Length Of Exam (In Minutes) * :<br>Hint: Please specify length in minutes, and do not include extended<br>time accommodations. For example: 120 minutes for 2 hours. |                                                                    | _ |
| Additional Note For Staff: ③                                                                                                    |                                                                    |   |
| FORM SUBMISSION                                                                                                    |                                                                    |   |
| SAVE EXAM DATE > BACK TO LIST >                                                                                                    |                                                                    |   |

## Viewing/Modifying/Deleting Exam Dates

Once exams have been entered, Instructors can easily view exam dates and modify or delete exam dates, as needed.

1. Log into the instructor online portal through the Instructor Login.

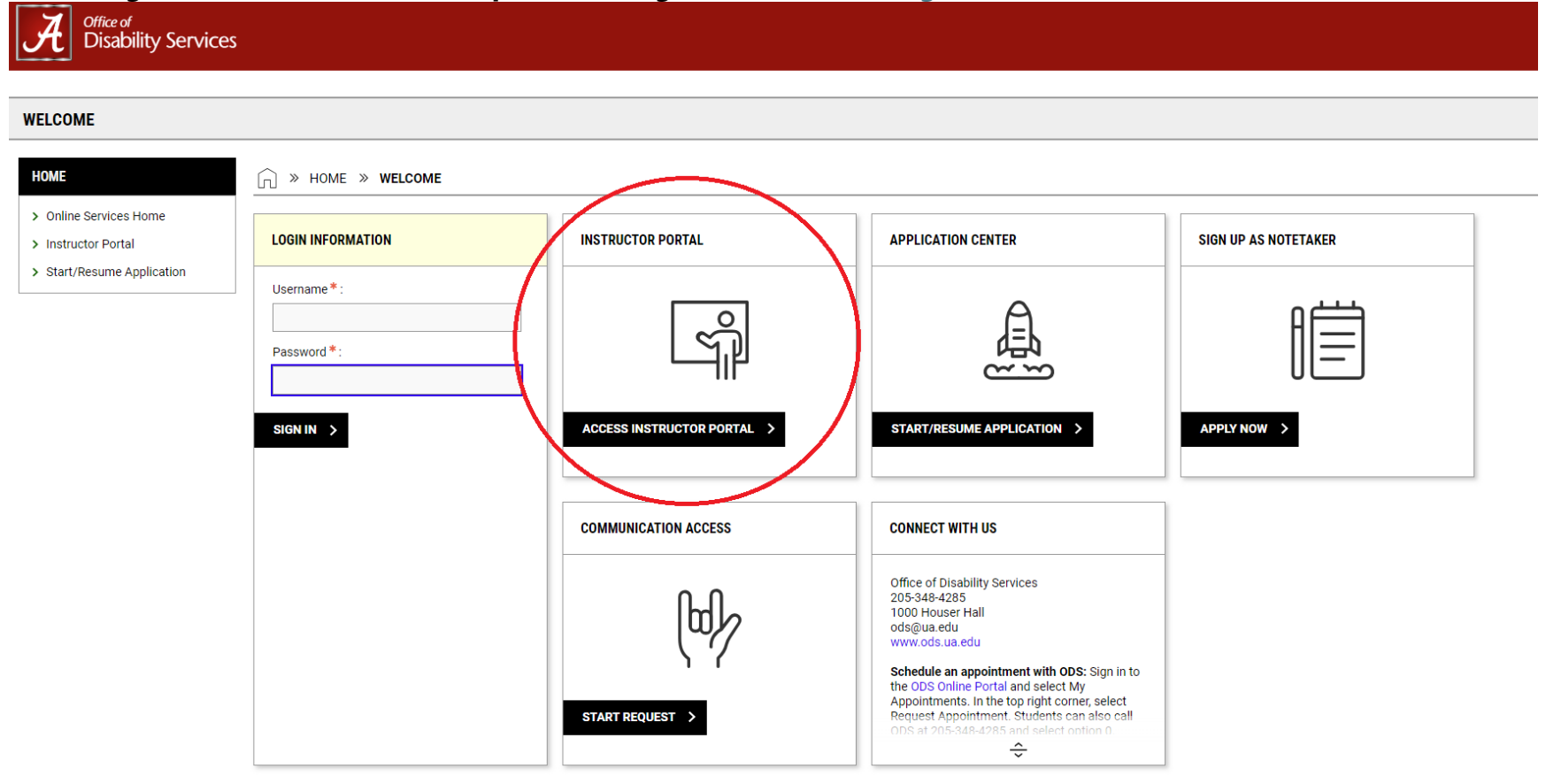

## 2. Select Continue to View Student Accommodations (bottom of screen).

#### INSTRUCTOR PORTAL

| Session Extender: Enable | ☐ » INSTRUCTOR PORTAL                                                                                                    |
|--------------------------|----------------------------------------------------------------------------------------------------|
| LOGIN AS INSTRUCTOR      | Username:                                                                                                    |
| BACK TO MY PROFILE >     | ACCESS POLICY                                                                                                    |
| НОМЕ                     | Please read the following prior to completing the form:                                                                                                    |
| > Online Services Home   | By clicking on the following button, I acknowledge that I have received and understand the school's FERPA policy as it pertains to student records.                                                                                                    |
| > Help                   | FERPA (Confidentiality Statement)                                                                                                    |
| SIGN OUT >               | Along with the right to access the records of students comes with the responsibility to maintain the rights of students particularly as outlined in the Family Educational Rights and Privacy Act (FERPA). Student Records are open to members of the faculty and staff who have a legitimate need to know their contents; however, you do have a responsibility to maintain confidentiality. |
|                          | Important Note:   Please REFRAIN from using SHARED (PUBLIC) COMPUTER.  Remember to Sign Out and Close the Browser Completely After You Are Finished Accessing This Information                                                                                                    |
|                          | CONTINUE TO VIEW STUDENT ACCOMMODATIONS >                                                                                                    |

# 3. Select Alternative Testing (left side of screen under HOME section).

| VERVIEW                                                                                                    |                                                                                                    |
|----------------------------------------------------------------------------------------------------|----------------------------------------------------------------------------------------------------|
|                                                                                                    |                                                                                                    |
| (     Session Extender: Enable                                                                                                    | OVERVIEW                                                                                                    |
| 0                                                                                                    |                                                                                                    |
| LOGIN AS INSTRUCTOR                                                                                                    | Previous Term Term: 2024 - Spring                                                                                                    |
|                                                                                                    |                                                                                                    |
|                                                                                                    |                                                                                                    |
| BACK TO WITPROFILE /                                                                                                    | STUDENTS WHO REQUESTED ACCOMMODATIONS                                                                                                    |
|                                                                                                    |                                                                                                    |
|                                                                                                    |                                                                                                    |
| IOME                                                                                                    | REFINE SEARCH >                                                                                                    |
| IOME<br>Overview                                                                                                    |                                                                                                    |
| OME<br>Overview<br>Add Instructor                                                                                                    | REFINE SEARCH >                                                                                                    |
| OME Overview Add Instructor Upload Syllabus                                                                                                    | REFINE SEARCH >                                                                                                    |
| OME<br>Overview<br>Add Instructor<br>Upload Syllabus<br>Alternative Formats                                                                                                    | REFINE SEARCH >                                                                                                    |
| OVERVIEW<br>Add Instructor<br>Upload Syllabus<br>Alternative Formats<br>Alternative Testing                                                                                                    | REFINE SEARCH ><br>C C EXPORT DATA: STUDENTS<br>A TABLE LEGEND                                                                                                    |
| OME<br>Overview<br>Add Instructor<br>Upload Syllabus<br>Alternative Formats<br>Alternative Testing<br>Communication Access                                                                             | REFINE SEARCH ><br>EXPORT DATA: STUDENTS<br>A TABLE LEGEND                                                                                                    |
| OME<br>Overview<br>Add Instructor<br>Upload Syllabus<br>Alternative Formats<br>Alternative Testing<br>Communication Access<br>Flex Plan                                                                | REFINE SEARCH ><br>EXPORT DATA: STUDENTS<br>A _ TABLE LEGEND<br>Records Found: 8 (Showing: 1 - 8)                                                                                                    |
| OME         Overview         Add Instructor         Upload Syllabus         Alternative Formats         Alternative Testing         Communication Access         Flex Plan         Notetaking Services | REFINE SEARCH >   Image: Search and Search and S |

### 4. Select Alternative Testing Agreement (Top right of screen).

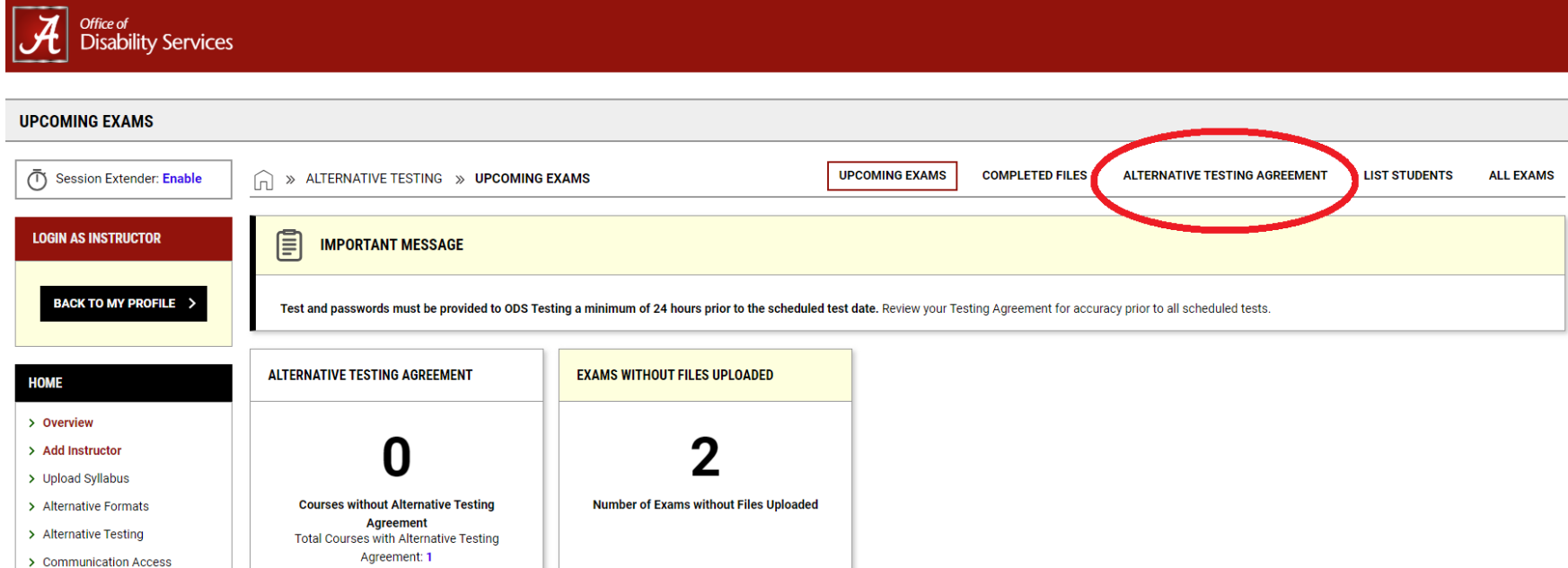

# 5. Scroll down and find the class you want to enter testing dates for and select "View/Modify Alternative Testing Agreement."

| ODS 102.001 - UNDERSTANDING ODS (FA) (CRN: 1020)        |  |
|---------------------------------------------------------|--|
| Status View/Modify Alternative Testing Agreement        |  |
| Number of Students Requesting Alternative Testing: 2.   |  |
| List Exam Dates:                                        |  |
| • Test/Exam on Thursday, September 12, 2024 at 02:00 PM |  |
| • Quiz on Tuesday, September 24, 2024 at 02:00 PM       |  |
| • Test/Exam on Thursday, October 17, 2024 at 02:00 PM   |  |
| • Quiz on Tuesday, October 29, 2024 at 02:00 PM         |  |
| • Test/Exam on Thursday, November 14, 2024 at 02:00 PM  |  |
| • Quiz on Tuesday, November 26, 2024 at 02:00 PM        |  |
| • Final on Tuesday, December 10, 2024 at 08:00 AM       |  |
|                                                         |  |

## 6. Select List Exam Dates.

| ALTERNATIVE TESTING AGREEM | IENT                                                              |                   |
|----------------------------|-------------------------------------------------------------------|-------------------|
| Session Extender: Enable   | ALTERNATIVE TESTING AGREEMENT                                     |                   |
| LOGIN AS INSTRUCTOR        | ODS 102.001 - UNDERSTANDING ODS (FA)                              | (CRN: 1020)       |
| BACK TO MY PROFILE >       | ALTERNATIVE TESTING AGREEMENT LIST EXAM DATES COPY ALTERNATIVE TE | ESTING AGREEMENT  |
|                            | INFORMATION                                                       | LIST OF QUESTIONS |
| HOME                       | Please read the following before completing this form:            | - ··· · · · · · · |

## 7. To Delete an exam date, find the date and select Delete. Then select Confirm.

| ALTERNATIVE TESTING AGREE                                  | MENT                   |                                                  |                      |                               |          |           |                  |  |  |
|------------------------------------------------------------|------------------------|--------------------------------------------------|----------------------|-------------------------------|----------|-----------|------------------|--|--|
| Session Extender: Enable                                   | ssion Extender: Enable |                                                  |                      |                               |          |           |                  |  |  |
| LOGIN AS INSTRUCTOR                                        | ODS 102.00             | ODS 102.001 - UNDERSTANDING ODS (FA) (CRN: 1020) |                      |                               |          |           |                  |  |  |
| BACK TO MY PROFILE >                                       | ALTERNATIVE            | TESTING AGREEMENT                                | LIST EXAM DATES COPY | ALTERNATIVE TESTING AGREEMENT |          |           |                  |  |  |
| НОМЕ                                                       | LIST EXAM D            | ATES                                             |                      |                               |          |           |                  |  |  |
| > Overview                                                 | Modify                 | Delete                                           | Туре                 | Date                          | Time     | Pop Lengt | h Exams Uploaded |  |  |
| Vpload Syllabus                                            | Modify                 | Delete                                           | Test/Exam            | Thursday, September 12, 2024  | 02:00 PM | 45        |                  |  |  |
| Alternative Formats     Alternative Testing                | Modify                 | Delete                                           | Quiz                 | Tuesday, September 24, 2024   | 02:00 PM | 15        |                  |  |  |
| <ul> <li>Communication Access</li> </ul>                   | Modify                 | Delete                                           | Test/Exam            | Thursday, October 17, 2024    | 02:00 PM | 45        |                  |  |  |
| <ul> <li>Flex Plan</li> <li>Notetaking Services</li> </ul> | Modify                 | Delete                                           | Quiz                 | Tuesday, October 29, 2024     | 02:00 PM | 15        |                  |  |  |
| <ul> <li>Video Captioning</li> </ul>                       | Modify                 | Delete                                           | Test/Exam            | Thursday, November 14, 2024   | 02:00 PM | 45        |                  |  |  |

| LIST EXAM DATES         CONFIRMATION       Are you sure you want to proceed with Delete Test/Exam on 09/12/2024?       Time       Pop       Length       Exame         Modify       Delete       Test/Exam       CONFIRM< CANCEL       02:00 PM       45 | ALTERNATIVE TESTING AGREEMENT LIST EXAM DATES COPY ALTERNATIVE TESTING AGREEMENT |        |           |                                                                                 |          |     |        |                |
|----------------------------------------------------------------------------------------------------|----------------------------------------------------------------------------------|--------|-----------|---------------------------------------------------------------------------------|----------|-----|--------|----------------|
| Modify     Delete     Type     Are you sure you want to proceed with Delete Test/Exam on 09/12/2024?     Time     Pop     Length     Exam       Modify     Delete     Test/Exam     CONFIRM     CANCEL     02:00 PM     45                               | LIST EXAM DA                                                                     | TES    |           | CONFIRMATION                                                                    |          |     |        |                |
| Modify     Delete     Test/Exam         CONFIRM     CANCEL     02:00 PM     45                                                                                                    | Modify                                                                           | Delete | Туре      | Are you sure you want to proceed with <b>Delete Test/Exam on</b><br>09/12/2024? | Time     | Рор | Length | Exams Uploaded |
|                                                                                                    | Modify                                                                           | Delete | Test/Exam | CONFIRM CANCEL                                                                  | 02:00 PM |     | 45     |                |
| Modify Delete Quiz Tuesday, September 24, 2024 02:00 PM 15                                                                                                    | Modify                                                                           | Delete | Quiz      | Tuesday, September 24, 2024                                                     | 02:00 PM |     | 15     |                |
| Modify         Delete         Test/Exam         Thursday, October 17, 2024         02:00 PM         45                                                                                                    | Modify                                                                           | Delete | Test/Exam | Thursday, October 17, 2024                                                      | 02:00 PM |     | 45     |                |

# 8. To modify and exam date, select Modify.

| ALTERNATIVE TESTING AGREEM                                           | MENT          |                   |                      |                               |          |     |        |                |
|----------------------------------------------------------------------|---------------|-------------------|----------------------|-------------------------------|----------|-----|--------|----------------|
| Session Extender: Enable                                             | 🗋 » ALTERNA   | ATIVE TESTING AGE | REEMENT              |                               |          |     |        |                |
| LOGIN AS INSTRUCTOR                                                  | ODS 102.00    | 1 - UNDERSTAN     | IDING ODS (FA) (CF   | RN: 1020)                     |          |     |        |                |
| BACK TO MY PROFILE >                                                 | ALTERNATIVE T | ESTING AGREEMENT  | LIST EXAM DATES COPY | ALTERNATIVE TESTING AGREEMENT |          |     |        |                |
|                                                                      | LIST EXAM DA  | TES               |                      |                               |          |     |        |                |
| HOME                                                                 |               |                   |                      |                               |          |     |        |                |
| > Overview                                                           | Modify        | Delete            | Туре                 | Date                          | Time     | Рор | Length | Exams Uploaded |
| Add Instructor     Upload Syllabus                                   | Modify        | Delete            | Test/Exam            | Thursday, September 12, 2024  | 02:00 PM |     | 45     |                |
| <ul> <li>Alternative Formats</li> <li>Alternative Testing</li> </ul> | Modify        | Delete            | Quiz                 | Tuesday, September 24, 2024   | 02:00 PM |     | 15     |                |
| > Communication Access                                               | Modify        | Delete            | Test/Exam            | Thursday, October 17, 2024    | 02:00 PM |     | 45     |                |
| <ul> <li>Flex Plan</li> <li>Notetaking Services</li> </ul>           | Modify        | Delete            | Quiz                 | Tuesday, October 29, 2024     | 02:00 PM |     | 15     |                |
| > Video Captioning                                                   | Modify        | Delete            | Test/Exam            | Thursday, November 14, 2024   | 02:00 PM |     | 45     |                |

# 9. Make any necessary changes and select Update Exam Date.

| Note: Exam files can be added on a continual basis.         File Title:         Select File: ⑦         Choose File       No file chosen |
|----------------------------------------------------------------------------------------------------|
|                                                                                                    |